# Department Guidance – Online Account Updates for CAMs

#### License Menu

Select the function you wish to perform. Press "Back" to return to the main menu.

| Functions                                                         |
|-------------------------------------------------------------------|
| Address Change                                                    |
| Apply For Name Change                                             |
| HOA Services Disclosure Statement                                 |
| Print Inactive Receipt                                            |
| Print License Certificate                                         |
| Request License Certification                                     |
| Community Association Manager - Initial From Null And Void Status |
| Exam Retake                                                       |
| View My Continuing Education                                      |
| Remove This License From My Account                               |
|                                                                   |

## Step 1:

| Introduction                                 | HOA Services Disclosure Statement - Introduction<br>On June 3, 2024, Governor DeSantis signed HB 1203 into law. Effective July 1, 2024, community association<br>managers providing community association management services to homeowners' associations will be required to<br>biennially complete at least 5 hours of continuing education that specifically relates to homeowners' associations,<br>3 of which must relate to recordkeeping. |  |  |  |  |  |
|----------------------------------------------|----------------------------------------------------------------------------------------------------|--|--|--|--|--|
| Name and<br>Personal/Organization<br>Details |                                                                                                    |  |  |  |  |  |
| License Modifiers                            | NOTE: Licensees who are exempt from continuing education requirements pursuant to section 455.2124, F.S.,                                                                                                    |  |  |  |  |  |
| Application Summary                          | (SB 382), will be exempt from all continuing education requirements including the additional continuing education requirements specifically relating to homeowners' associations and recordkeeping.                                                                                                    |  |  |  |  |  |
|                                              | Press "Next" to continue.                                                                                                    |  |  |  |  |  |
|                                              | Press "Cancel" to cancel this application and return to the previous menu.                                                                                                    |  |  |  |  |  |
|                                              |                                                                                                    |  |  |  |  |  |
|                                              | Next Cancel                                                                                                    |  |  |  |  |  |

## Step 2:

| Introduction<br>Name and<br>Personal/Organization<br>Details | HOA Services Disclosure Statement - Name and Personal Details<br>Enter or confirm your personal details and press "Next" to continue.<br>Press "Previous" to return to the previous section.<br>Press "Cancel" to cancel this application and return to the main menu. |                            |          |      |        |
|--------------------------------------------------------------|----------------------------------------------------------------------------------------------------|----------------------------|----------|------|--------|
| License Modifiers                                            | Title:                                                                                                    |                            |          |      |        |
| Application Summary                                          | First Name:                                                                                                    | Leens                      |          |      |        |
|                                                              | Middle Name:                                                                                                    | tione                      |          |      |        |
|                                                              | Last Name:                                                                                                    | tadir                      |          |      |        |
|                                                              | Previous Last Name:                                                                                                    |                            |          |      |        |
|                                                              | Suffix:                                                                                                    |                            |          |      |        |
|                                                              | Doing Business As Name:                                                                                                    |                            |          |      |        |
|                                                              | Social Security Number:                                                                                                    | 1000                       |          |      |        |
|                                                              | Birthdate:                                                                                                    | 10/08/1998 (and dealer and |          |      |        |
|                                                              | Gender:                                                                                                    | Freedor                    |          |      |        |
|                                                              | Race:                                                                                                    |                            |          |      |        |
|                                                              |                                                                                                    |                            | Previous | Next | Cancel |
|                                                              |                                                                                                    |                            |          |      |        |

#### Step 3: Be sure to click/select the checkbox before proceeding.

| Introduction                                 | HOA Services Disclosure Statement - Licensing Factors                                                                                                    |  |  |  |  |  |
|----------------------------------------------|----------------------------------------------------------------------------------------------------|--|--|--|--|--|
| Name and<br>Personal/Organization<br>Details | Please provide the requested information below<br>Please select/de-select the desired attribute and press "Next" to continue.<br>Press "Previous" to return to the previous section.<br>Press "Cancel" to cancel this application and return to the main menu. |  |  |  |  |  |
| License Modifiers                            |                                                                                                    |  |  |  |  |  |
| Application Summary                          |                                                                                                    |  |  |  |  |  |
|                                              | HOA Services Disclosure Statement         I provide community association management services to homeowners' associations.                                                                                                    |  |  |  |  |  |
|                                              | Previous Next Cancel                                                                                                    |  |  |  |  |  |

## Step 4:

| Introduction                                 | HOA Services Disclosure                                                                                                    | Statement - Application Summary                                                  |  |  |  |
|----------------------------------------------|----------------------------------------------------------------------------------------------------|----------------------------------------------------------------------------------|--|--|--|
| Name and<br>Personal/Organization<br>Details | Please review your information for completeness and accuracy. If errors are identified, click on the "Previous" button to make your corrections. If the information is correct then click on the "Next" button to submit this information. |                                                                                  |  |  |  |
| License Modifiers                            | Review the data and press "Submit" to continue.                                                                                                    |                                                                                  |  |  |  |
| Application Summary                          | Press "Previous" to return to the previous section.<br>Press "Cancel" to cancel and return to the main menu.                                                                                                    |                                                                                  |  |  |  |
|                                              | HOA Services Disclosure Statement Summary                                                                                                    |                                                                                  |  |  |  |
|                                              | License Type:<br>Application Date:                                                                                                    | Community Association Manager<br>12/06/2024 (mm/dd/yyyy)                         |  |  |  |
|                                              | Personal Details                                                                                                    |                                                                                  |  |  |  |
|                                              | Title:                                                                                                    |                                                                                  |  |  |  |
|                                              | First Name:                                                                                                    | iana i                                                                           |  |  |  |
|                                              | Middle Name:                                                                                                    | these                                                                            |  |  |  |
|                                              | Last Name:                                                                                                    | Cada                                                                             |  |  |  |
|                                              | Social Security Number:                                                                                                    | 111112338                                                                        |  |  |  |
|                                              | Birthdate:                                                                                                    | 18,708,71088                                                                     |  |  |  |
|                                              | Gender:                                                                                                    | Francis                                                                          |  |  |  |
|                                              | Race:                                                                                                    |                                                                                  |  |  |  |
|                                              | License Factors Selected                                                                                                    |                                                                                  |  |  |  |
|                                              | HOA Services Disclosure<br>Statement                                                                                                    | I provide community association management services to homeowners' associations. |  |  |  |
|                                              |                                                                                                    | Previous Submit Cancel                                                           |  |  |  |

# Step 5:

| Introduction                                 | HOA Services Disclosure Statement - Affirmation Press "Previous" to return to the previous section. Press "Submit" to complete this transaction. Press "Cancel" to cancel and return to the main menu |  |  |  |  |
|----------------------------------------------|----------------------------------------------------------------------------------------------------|--|--|--|--|
| Name and<br>Personal/Organization<br>Details |                                                                                                    |  |  |  |  |
| License Modifiers                            |                                                                                                    |  |  |  |  |
| Application Summary                          | I understand that an electronic signature shall have the same force and effect as a written signature.                                                                                                |  |  |  |  |
|                                              | O Yes<br>O No                                                                                                    |  |  |  |  |
|                                              | Previous Submit Cancel                                                                                                    |  |  |  |  |

#### **Confirmation:**

#### Confirmation

Your information has been submitted. An email has been sent to the email address associated with your DBPR Online Services account. If you do not receive this email you may verify the address where the message was sent by selecting "Main Menu" and then "View User Profile". Updates to where future emails are delivered can be made by selecting the "Edit" function and updating your email address.

Press "Return" to return to the main menu.

Return